# Инструкция по работе в электронной библиотеке Гомельского государственного технического университета имени П. О. Сухого <u>elib.gstu.by</u>

Электронная библиотека (ЭБ) обеспечивает удобный доступ к полнотекстовым документам и поиску по атрибутам документов.

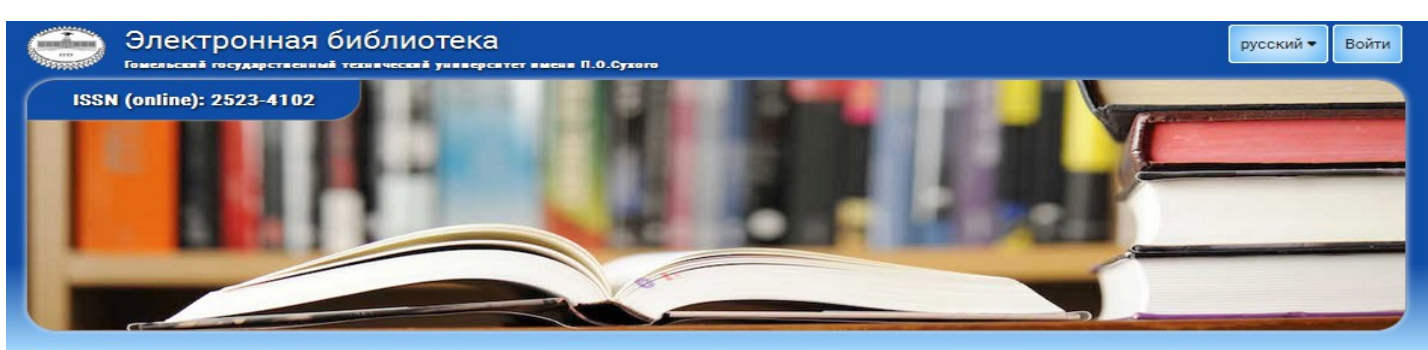

🕈 Главная страница

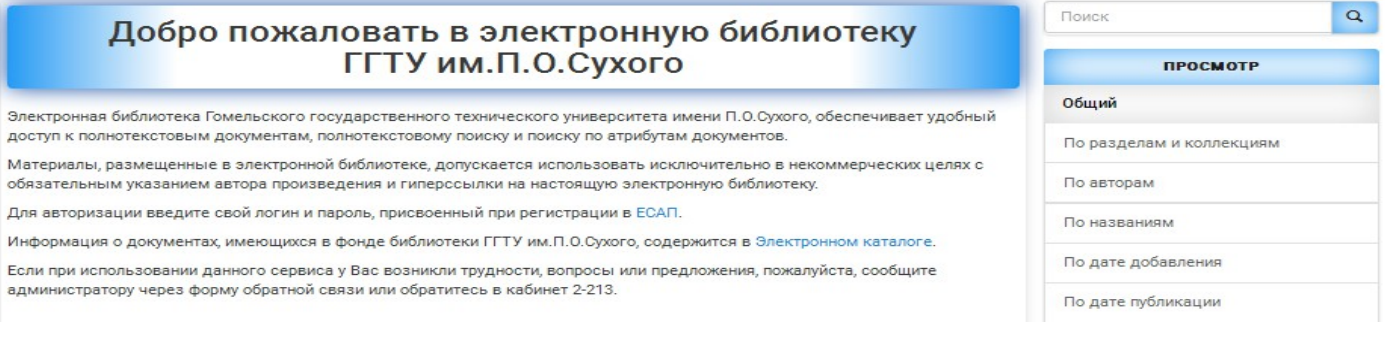

Рис. 1

В ЭБ университета представлены ресурсы открытого, авторизованного и ограниченного доступа (Рис. 1).

#### Поиск документов в ЭБ

Поиск необходимых материалов можно осуществлять как по разделам и коллекциям, так и по материалам всей ЭБ (Рис. 2).

| Добро пожаловать в электронную библиотеку                                                                                                    | Поиск                                 |
|----------------------------------------------------------------------------------------------------|---------------------------------------|
| ГГТУ им.П.О.Сухого                                                                                                    | ПРОСМОТР                              |
|                                                                                                    | Общий                                 |
| доступ к полнотекстовым документам, полнотекстовому поиску и поиску по атрибутам документов.                                                                                                    | По разделам и коллекциям              |
| Материалы, размещенные в электронной библиотеке, допускается использовать исключительно в некоммерческих целях с<br>обязательным указанием автора произведения и гиперссылки на настоящую электронную библиотеку. | По авторам                            |
| Для авторизации введите свой логин и пароль, присвоенный при регистрации в ЕСАП.                                                                                                    | По названиям                          |
| Информация о документах, имеющихся в фонде библиотеки ГГТУ им.П.О.Сухого, содержится в Электронном каталоге.                                                                                                    |                                       |
| Если при использовании данного сервиса у Вас возникли трудности, вопросы или предложения, пожалуйста, сообщите<br>алиминистратору через форму обратной свези или обратитесь в кабинет 2-213                       | Подате добавления                     |
|                                                                                                    | По дате публикации                    |
| Раздоль и коллокции                                                                                                    | По ключевым словам                    |
| Газделы и коллекции                                                                                                    |                                       |
| Выберите раздел для просмотра его коллекций                                                                                                    | ПРОФИЛЬ ПОЛЬЗОВАТЕЛЯ                  |
| Библиотека 68                                                                                                    | Войти                                 |
| Вестник ГГТУ имени П.О.Сухого 955                                                                                                    | ФИЛЬТР                                |
| Газета "Сушка" 52                                                                                                    | ARTOD                                 |
|                                                                                                    | , mod                                 |
| і уманитарно-экономический факулогет                                                                                                    | ГГТУ ИМ. П. О. Сухог ОМенелиев в сети |

**1. Поиск по разделам и коллекциям** ЭБ состоит из разделов, подразделов и коллекций.

| Название раздела                                                                                                    | Содержание раздела                                                                                                    | Название коллекции                                                                                                    | Содержание коллекции                            |
|----------------------------------------------------------------------------------------------------|----------------------------------------------------------------------------------------------------|----------------------------------------------------------------------------------------------------|-------------------------------------------------|
| Журнал "Вестник ГГТУ<br>им. П.О. Сухого"<br>Газета "Сушка"                                                                                                    | Материалы размещены по дате публикации                                                                                                    |                                                                                                    |                                                 |
| Материалы<br>конференций                                                                                                    | Подразделы состоят из<br>названий конференций.<br>Например : Беларусь в<br>современном мире                                                 | Материалы конференций                                                                                                    | Содержат целые<br>сборники                      |
|                                                                                                    |                                                                                                    | Статьи из материалов конференций                                                                                                    | Содержат статьи из<br>материалов<br>конференций |
| Факультеты:<br>1. Гуманитарно-<br>экономический<br>2. Машиностроительный<br>3. Механико-<br>технологический<br>4. Автоматизированных и<br>информационных систем<br>5. Энергетический<br>факультет | <ol> <li>Наименование кафедр.</li> <li>Например : Маркетинг</li> <li>Дипломные проекты,<br/>защищенные студентами<br/>факультета</li> </ol> | <ol> <li>Методические<br/>указания и методические<br/>пособия</li> <li>Монографии, учебники<br/>и учебные пособия</li> <li>Статьи</li> <li>Электронные учебно-<br/>методические комплексы<br/>по дисциплинам</li> </ol> |                                                 |
| Институт повышения<br>квалификации и<br>переподготовки кадров                                                                                                    |                                                                                                    | <ol> <li>Методические<br/>указания и методические<br/>пособия</li> <li>Статьи</li> <li>Электронные учебно-<br/>методические комплексы<br/>по дисциплинам</li> </ol>                                                     |                                                 |
| Кафедра "Физическое<br>воспитание и спорт"                                                                                                    |                                                                                                    | <ol> <li>Методические<br/>указания и<br/>методические пособия</li> <li>Монографии,<br/>учебники и учебные<br/>пособия</li> <li>Статьи</li> </ol>                                                                        |                                                 |
| Научно-<br>исследовательская часть                                                                                                    | Авторефераты<br>диссертаций<br>Диссертации<br>Отчеты о научно-<br>исследовательской работе                                                  |                                                                                                    |                                                 |
| Учебные планы и<br>программы                                                                                                    | Типовые учебные<br>планы<br>Учебные планы<br>Учебные программы                                                                              |                                                                                                    |                                                 |

# 2. В каждой коллекции существует возможность поиска по категориям:

По разделам и коллекциям,

По авторам По названиям По дате добавления По дате публикации По ключевым словам

Поиск по категориям осуществляется аналогично поиску по всем документам ЭБ.

# 2.1 Поиск по авторам

Для того, чтобы выполнить поиск по автору необходимо активизировать ссылку «по авторам» (1), а в окне поиска необходимо ввести фамилию автора (2), просмотреть результаты поиска в виде списка работ (Рис. 3).

| 🛧 Главная страница / Просмотр по автору                             |                          |
|---------------------------------------------------------------------|--------------------------|
| Просмотр по автору                                                  | Поиск                    |
|                                                                     | ПРОСМОТР                 |
| 0-9 АВС DEFGHIJKLMNОРQRSIUVWXYZ<br>АБВГДЕЖЗИЙКЛМНОПРСТУФХЦЧШЩЪЫЬЭЮЯ | Общий                    |
| Петришин Поиск 2                                                    | По разделам и коллекциям |
| Показано записей 1-20 из 4256                                       | р По авторам 🚽 1         |
| ARTOD                                                               | По названиям             |
| Astrakhantsau, Siarhei [2]                                          | По дате добавления       |
| Avakyan, E. Z. [1]                                                  | По дате публикации       |
| Avakyan, S. L. [1]                                                  | По ключевым словам       |

Рис. 3

# 2.2 Поиск по названию

Для поиска по названиям необходимо активизировать ссылку «по названиям» (3), а в окне поиска необходимо ввести название документа (4), просмотреть результаты поиска в виде списка работ (Рис. 4).

| 🕈 Главная страница / Просмотр по названию                                |                          |
|--------------------------------------------------------------------------|--------------------------|
| Просмотр по названию                                                     | Поиск                    |
|                                                                          | ПРОСМОТР                 |
| 0-9 АВС DEFGHIJKLM NOPQRSTUV W X Y Z<br>АБВГДЕЖЗИЙКЛМНОПРСТУФХЦЧШЩЪЫЬЭЮЯ | Общий                    |
| электроснабжение Поиск 4                                                 | По разделам и коллекциям |
| Показано записей 1-20 из 10942                                           | По авторам               |
|                                                                          | По названиям 🚄 🗕 3       |
| ГГТУ им. П.О. Сухого (ГГТУ им. П.О. Сухого, 2013)                        | По дате добавления       |
| 2017-06-12                                                               | По дате публикации       |
|                                                                          | По ключевым словам       |

# 2.3 Поиск по дате добавления и дате публикации

Для поиска по дате добавления и дате публикации необходимо активизировать одну из ссылок (5) и ввести соответствующий год добавления или размещения документа (6), просмотреть результаты поиска в виде списка работ (Рис. 5).

|                                                                                                    | Просмотр по дате загрузки                                                                                                    | Поиск                    |
|----------------------------------------------------------------------------------------------------|----------------------------------------------------------------------------------------------------|--------------------------|
|                                                                                                    |                                                                                                    | ПРОСМОТР                 |
| (Выберите год)                                                                                                    |                                                                                                    | Общий                    |
|                                                                                                    |                                                                                                    | По разделам и коллекциям |
| казано записе                                                                                                    | M 1-20 M3 10942                                                                                                    | По авторам               |
| Anno ar con a column Todrigue Branco<br>De Columna de Columna de<br>Columna de Columna de<br>Columna de<br>Columna de<br>Colu | Тезисы докладов IV Международной научно-технической конференции<br>"Современные проблемы машиноведения"                                                                                                    | По названиям             |
| COOPEMENSINE<br>BROKATANI<br>MARING PLANNER                                                                                                    | ГГТУ имени П. О. Сухого (ГГТУ имени П. О. Сухого, 2002-07)<br>В сборника содержатся тезисы докладов междицародной научно-технической конференции                                                                         | По дате добавления       |
| Такон алына<br>алын алына алын алына алын алына<br>алын алын алын алын бар такон алын алын<br>алын алын алын алын алын алын алын алын                                                                                                    | В соорлина содержится техно, докладов международной научно технической конференции.<br>Представлены новейшие результаты научных исследований в области динамики, прочности и<br>належности мащин молелирования процессов | По дате публикации       |
|                                                                                                    | 2002-12-24                                                                                                    | По ключевым словам       |

Рис. 5

#### 2.4 Поиск по ключевым словам

Для поиска по ключевым словам необходимо активизировать ссылку «по ключевым словам» (7) и ввести ключевое слово (8) или выбрать его из предложенного списка (9) (Рис. 6).

| 🕈 Главная страница / Просмотр по теме                               |                          |
|---------------------------------------------------------------------|--------------------------|
| Просмотр по теме                                                    | Поиск                    |
|                                                                     | ПРОСМОТР                 |
| 0-9 АВС DEFGHIJKLMNОРQRSTUVWXYZ<br>АБВГДЕЖЗИЙКЛМНОПРСТУФХЦЧШЩЪЫЬЭЮЯ | Общий                    |
| энергетика В                                                        | По разделам и коллекциям |
| Показано записей 1-20 из 507                                        | По авторам               |
| Тема                                                                | По названиям             |
| ЗД-сканирование [1]                                                 | По дате добавления       |
| Scilab [1] <b>9</b>                                                 | По дате публикации       |
| Автоматизация [1]                                                   | По ключевым словам       |

Рис. 6

### 3. Расширенный поиск документов по нескольким параметрам

Для расширенного поиска по нескольким параметрам (например, по автору и заглавию, дате публикации и т.п.) необходимо:

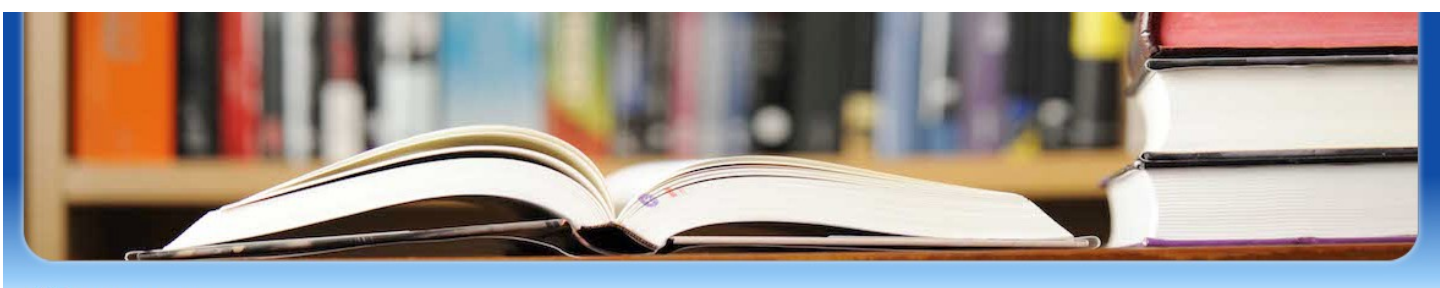

🔒 Главная страница

| Добро пожаловать в электронную библиотеку                                                                                                    | поиск 10                 |
|----------------------------------------------------------------------------------------------------|--------------------------|
| ГГТУ им.П.О.Сухого                                                                                                    | ПРОСМОТР                 |
| Электронная библиотека Гомельского государственного технического университета имени П.О.Сухого, обеспечивает удобный                                                                                              | Общий                    |
| доступ к полнотекстовым документам, полнотекстовому поиску и поиску по атрибутам документов.                                                                                                    | По разделам и коллекциям |
| Материалы, размещенные в электронной библиотеке, допускается использовать исключительно в некоммерческих целях с<br>обязательным указанием автора произведения и гиперссылки на настоящую электронную библиотеку. | По авторам               |
| Для авторизации введите свой логин и пароль, присвоенный при регистрации в ЕСАП.                                                                                                    | По названиям             |
| Информация о документах, имеющихся в фонде библиотеки ГГТУ им.П.О.Сухого, содержится в Электронном каталоге.                                                                                                    |                          |

Рис. 7

1. Зайти в окно «Поиск» (10). (Рис. 7)

# 2. В открывающемся меню применить «Показать расширенную фильтрацию» (11). (Рис. 8)

| 🟦 Главная страни | ца / Поиск                                                                                                    |                          |
|------------------|----------------------------------------------------------------------------------------------------|--------------------------|
|                  | Поиск                                                                                                    | ПРОСМОТР                 |
|                  | Полок                                                                                                    | Общий                    |
| Весь архив       | • Поиск                                                                                                    | По разделам и коллекциям |
|                  | Показать расширенную фильтрацию                                                                                                    | По авторам               |
| Показано записей | 1-10 из 11316                                                                                                    | По названиям             |
|                  | Электрооборудование станций и подстанций промышленных предприятий                                                                                                    | По дате добавления       |
|                  | Селиверстов, Г. И.; Жуковец, С. Г. (ГГТУ имени П. О. Сухого, 2011)                                                                                                    | По дате публикации       |
| No Thumbnail     | предметом изучения дисциплины являются основное оборудования электрических станции и подстанций (генераторы, трансформаторы), электрические аппараты высокого и низкого напряжения, схемы электрических станций и полотачний | По ключевым словам       |

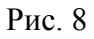

3. В разделе "Фильтры" из выпадающего меню выбрать необходимые параметры и заполнить поле (12), затем с помощью значка "+" добавить второе поле (13) и так же заполнить его (14,15). (Рис. 9)

|                               |                     | Поиск                         | ПРОСМОТР                 |
|-------------------------------|---------------------|-------------------------------|--------------------------|
|                               |                     |                               | Общий                    |
| Весь архив                    | ~                   | Поиск                         | По разделам и коллекциям |
|                               |                     | Скрыть расширенную фильтрацию | По авторам               |
| •                             |                     |                               | По названиям             |
| Фильтры<br>Используйте фильтр | ы для уточнения пои | жа                            | По дате добавления       |
| Заглавие 🗸                    | Содержит 🗸          | сельскохозяйственные машины   | По дате публикации       |
| Автор                         | Содержит 🗸          | Попов 13 • •                  | По ключевым словам       |
| Срос Примени                  | ть                  |                               | ПРОФИЛЬ ПОЛЬЗОВАТЕЛЯ     |
| 15                            | 14                  |                               |                          |

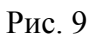

3. Далее нажать кнопку «Применить» (16).

4. Просмотреть полученные результаты.

5. Если материалы представляют для Вас интерес, активизируйте ссылку на необходимый документ. Вы получите описание ресурса и прикрепленный файл документа.

# 4.Поиск методических указаний в ЭБ (по номеру методического указания)

Для поиска методических указаний по номеру необходимо:

1. Войти в окно «Поиск» (17).

2. В открывающемся меню выбрать параметр «Показать расширенную фильтрацию» и в поле поиска выбрать «№ метод. ук.» (18) и ввести нужный номер (только цифры)!

3. Нажать кнопку «Применить» и просмотреть полученные результаты. (Рис.

| 1 | Δ | ١ |
|---|---|---|
| T | υ | J |

16

| Поиск                                               |                               | ПРОСМОТР                 |
|-----------------------------------------------------|-------------------------------|--------------------------|
|                                                     |                               | Общий                    |
| Весь архив                                          | 17 Поиск                      | По разделам и коллекциям |
|                                                     | Скрыть расширенную фильтрацию | По авторам               |
|                                                     |                               | По названиям             |
| Фильтры<br>Используйте фильтры для уточнения поиска |                               | По дате добавления       |
| № метод. у 👻 Содержит 🕶 354                         | 0 0                           | По дате публикации       |
| Сбр Применить                                       |                               | По ключевым словам       |
|                                                     |                               |                          |
|                                                     |                               |                          |

# 5. Просмотр полных текстов документов

Для просмотра полных текстов необходимо:

1. Открыть найденный документ.

2. Если документ находится в открытом доступе, для просмотра и скачивания нажимаем на заглавие (19) или на миниатюру документа в колонке слева (20). (Рис. 11)

| Сельскохоз                                                                                                    | яйственные машины                                                                                                    | Поиск                                                            |
|----------------------------------------------------------------------------------------------------|----------------------------------------------------------------------------------------------------|------------------------------------------------------------------|
| reconcernent for a concernent of the concernent of the concernent | <b>Данный документ располагается в коллекциях</b><br>1-36 12 01 Проектирование и производство сельскохозяйственной техники [48] | <ul> <li>Поиск в DSpace</li> <li>Поиск в этом разделе</li> </ul> |
|                                                                                                    | URI                                                                                                    | ПРОСМОТР                                                         |
|                                                                                                    | https://elib.gstu.by/handle/220612/16287                                                                                        | Общий                                                            |
| ~                                                                                                    | Просмотреть/Скачать<br>Сельскохозяйственные машины для спец.1-36 12 01.pdf (1.488Мб)                                            | По разделам и коллекциям                                         |
| <b>Автори</b><br>Хижено В.Ф.                                                                                                    |                                                                                                    | По авторам                                                       |
| Пархом іко, В.Н.<br>Предчаї іо, И.В.                                                                                                    | Показать полную информацию                                                                                                    | По названиям                                                     |
| Дата п бликации                                                                                                    |                                                                                                    | По дате добавления                                               |
| 2015 20                                                                                                    | 19                                                                                                    |                                                                  |

Рис. 11

3. Если документ находится в авторизованном доступе, необходимо пройти авторизацию:

3.1 Для авторизации нажимаем на «замочек» (21) (Рис. 12)

3.2 Далее необходимо выбрать способ входа:

Single Sign-On ECAΠ ΓΓΤΥ.

3.3 Студентам, сотрудникам и преподавателям университета для авторизации необходимо ввести свой логин и пароль, присвоенный при регистрации в <u>ЕСАП.</u>

| Детали маши                                                                                                    | н. Подготовка к тестированию                                                                                                    | Поиск                                                            |
|----------------------------------------------------------------------------------------------------|----------------------------------------------------------------------------------------------------|------------------------------------------------------------------|
| The second second secon                                                                                                    | Детали машин. Подготовка к тестированию : практикум по одноименному курсу для<br>студентов специальностей 1-36 01 01 "Технология машиностроения" и 1-36 01 03<br>"Технологическое оборудование машиностроительного производства" дневной и заочной<br>форм обучения / А. Т. Бельский, Г. П. Тариков Гомель : ГГТУ им. П.О. Сухого, 2016 112 с.<br>Данный документ располагается в коллекциях<br>Методические указания и методические пособия [43]<br>URI | <ul> <li>Поиск в DSpace</li> <li>Поиск в этом разделе</li> </ul> |
| All Guard & Anna<br>Barray (Carlos Anna)<br>Martin Carlos Anna<br>Martin Carlos Anna<br>Martin Carlos |                                                                                                    | ПРОСМОТР                                                         |
|                                                                                                    |                                                                                                    | Общий                                                            |
|                                                                                                    |                                                                                                    | По разделам и коллекциям                                         |
| <b>№ метод. ук.:</b> 623                                                                                                    | https://elib.gstu.by/handle/220612/14968                                                                                                    | По авторам                                                       |
| <b>Авторы</b><br>Бельский, А. Т.<br>Тариков, Г. П.                                                                                                    | Просмотреть/Скачать<br>623.pdf (1.741M6)                                                                                                    | По названиям<br>По дате добавления                               |
| <b>УДК:</b> 621.81.001.66(075.8)<br>ББК: 39.9я73                                                                                                    | Показать полную информацию                                                                                                    | По дате публикации                                               |
| <b>Дата публикации</b><br>2016                                                                                                    |                                                                                                    | По ключевым словам                                               |
|                                                                                                    | 21                                                                                                    |                                                                  |